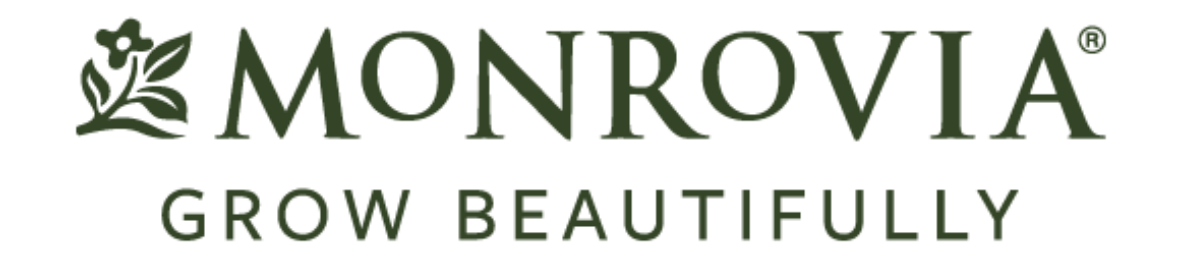

## How to Share on Social Media

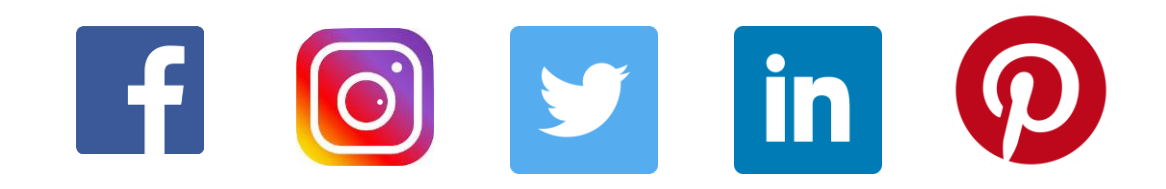

## Table of Contents

| • FACEBOOK: How to Share                         |    |
|--------------------------------------------------|----|
| • INSTAGRAM: How to Share via Facebook           | 4  |
| • INSTAGRAM: How to Share via Facebook Messenger | 5  |
| • INSTAGRAM: How to Share via Text Message       | 6  |
| • INSTAGRAM: How to Share via E-Mail             | 7  |
| • INSTAGRAM: How to Share via Twitter            | 8  |
| • TWITTER: How to Share                          | 9  |
| • LINKEDIN: How to Share                         | 10 |
| • PINTEREST: How to Share                        | 11 |

## FACEBOOK: How to Share

Resharing a post on Facebook is quick and easy. Follow these simple steps:

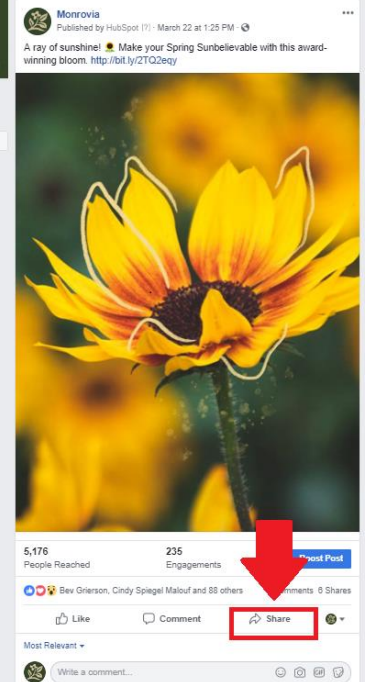

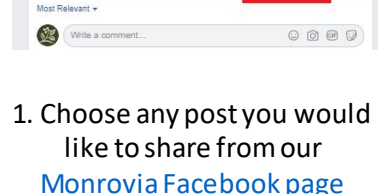

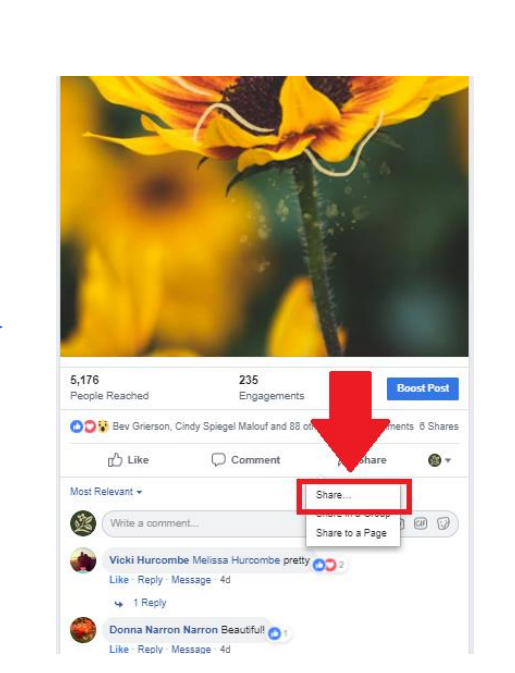

2. Click on the "Share" icon

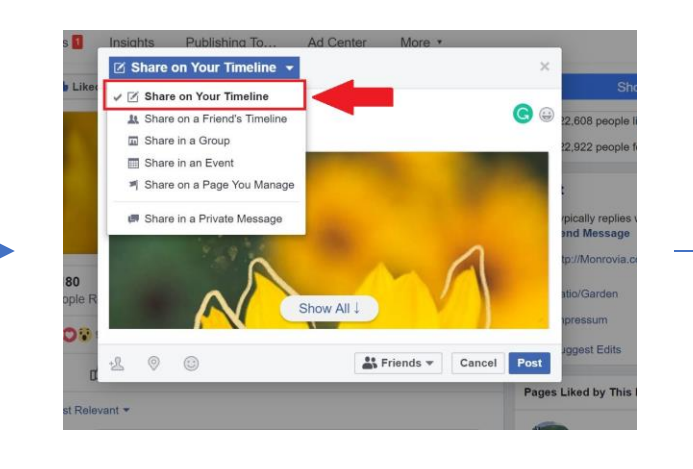

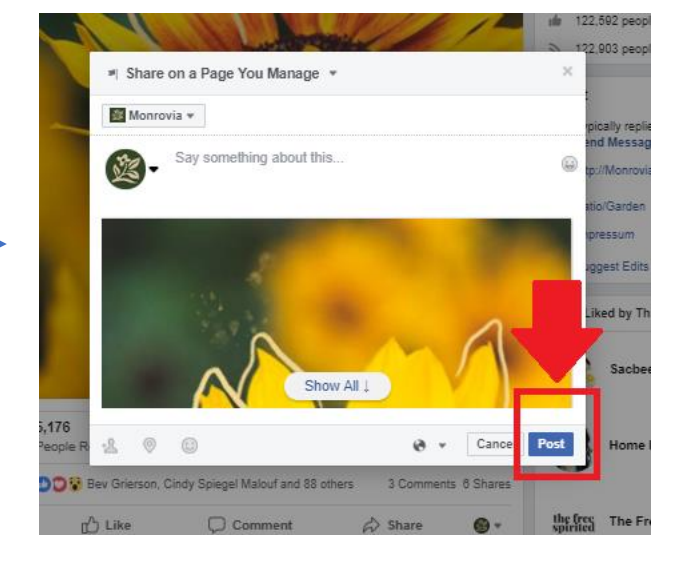

3. After you click "Share," the dropdown menu should appear. Select the "Share..." option. A pop up of the content with a message box will appear. On the top left, select how you would like to share this post. We recommend to select "Share on Your Timeline" 4. Feel free to say something about this shared post. If you prefer not to comment, click the "Post" icon. The shared post will immediately appear on your timeline

\* Please feel free to Google any additional share needs you might have! Source: Facebook

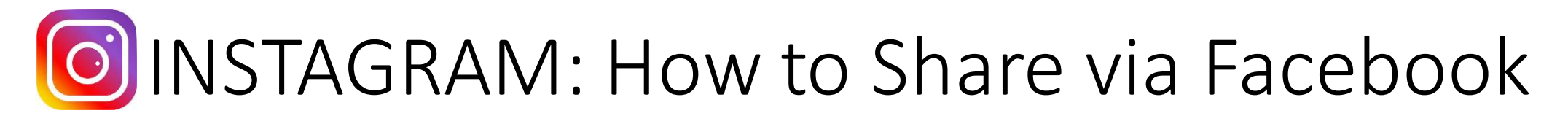

There are multiple ways to reshare a post on Instagram. Just follow these simple steps:

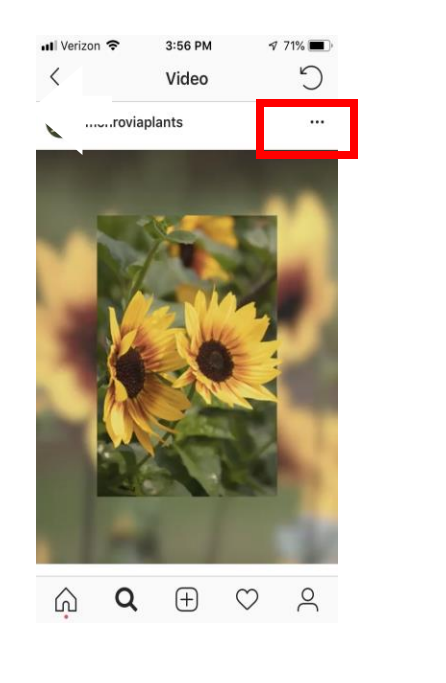

Find the Instagram post you want to share and click on the 3 dots upper right

This screen will show up with all sharing options, choose the one you want

3:56 PM

Video

Share to Facebook

Share to Messenger

Share to ...

Copy Link

**Turn On Post Notifications** 

Report

Cancel

monroviaplants

\$ 71%

5

Il Verizon 😤

If you chose "Share to Facebook," you can add copy or just share (our copy will feed into your share)

3:56 PM

Video

1 71% 🔳 5

Next

return

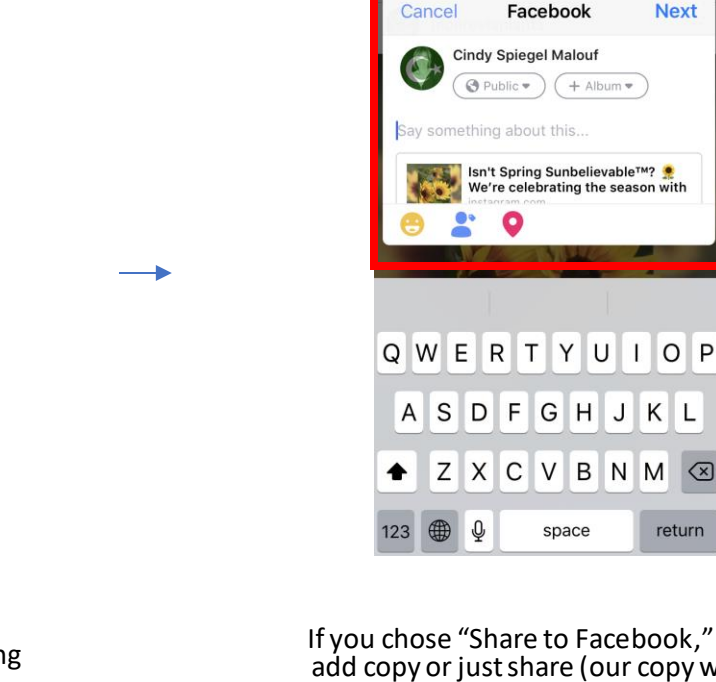

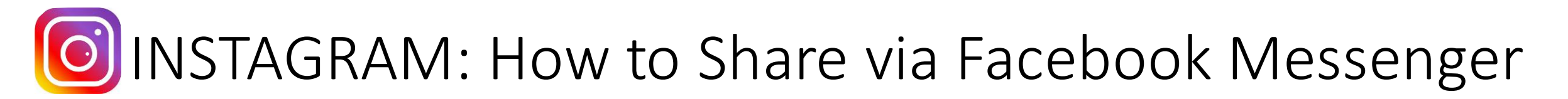

There are multiple ways to reshare a post on Instagram! Just follow these simple steps:

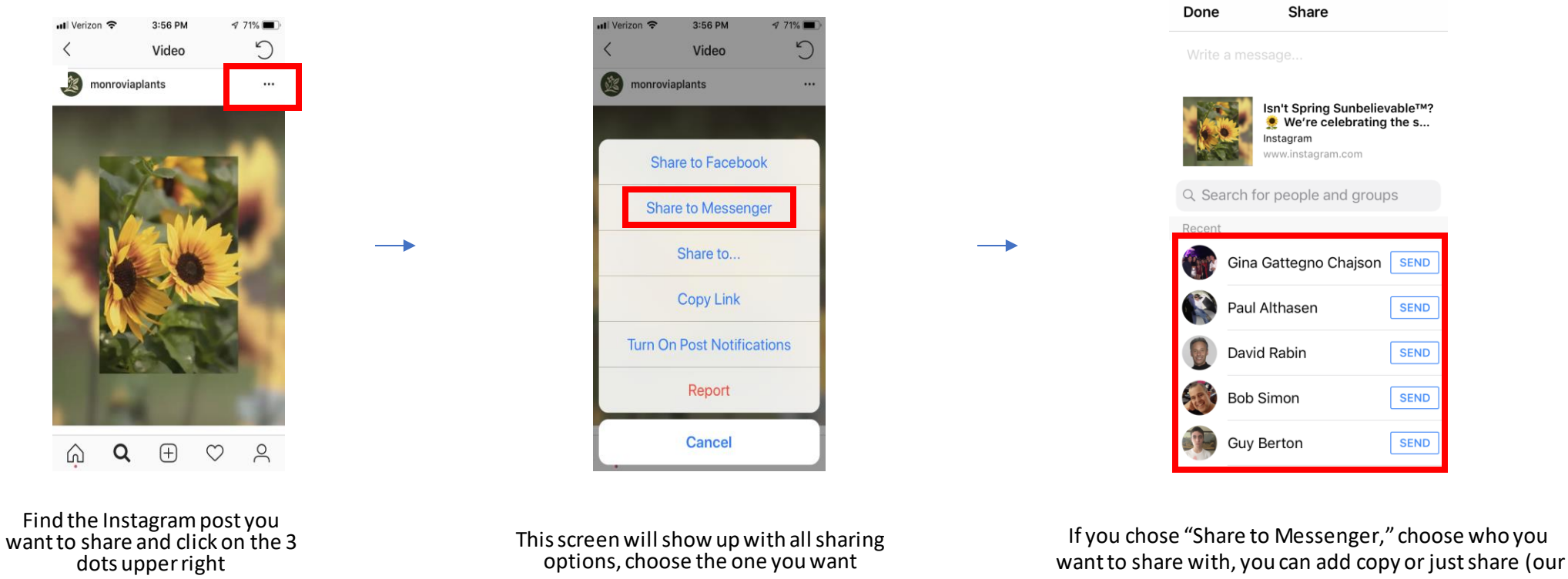

copy will feed into your share)

🔇 Instagram 📶 🗢 3:56 PM

1 70% 🔳

\* Please feel free to Google any additional share needs you might have! Source: <u>Facebook</u>

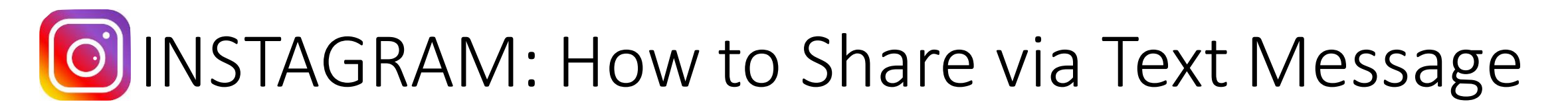

There are multiple ways to reshare a post on Instagram! Just follow these simple steps:

3:56 PM

7 71%

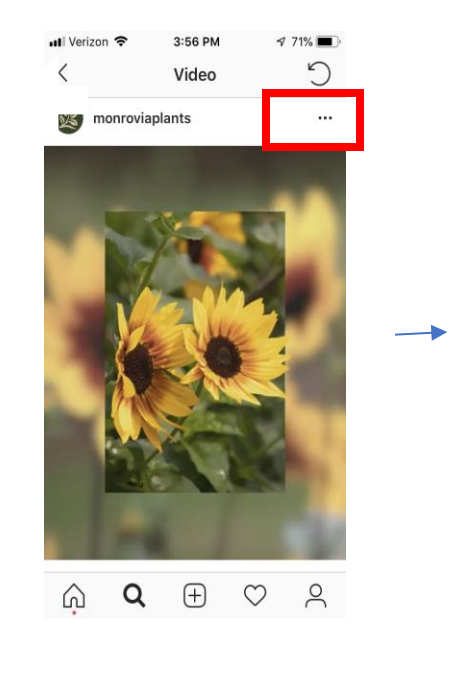

Find the Instagram post you want to share and click on the 3 dots upper right Video
 monroviaplants
 Share to Facebook
 Share to Messenger
 Share to...
 Share to...
 Copy Link
 Turn On Post Notifications
 Report
 Cancel

This screen will show up with all sharing

options, choose the one you want

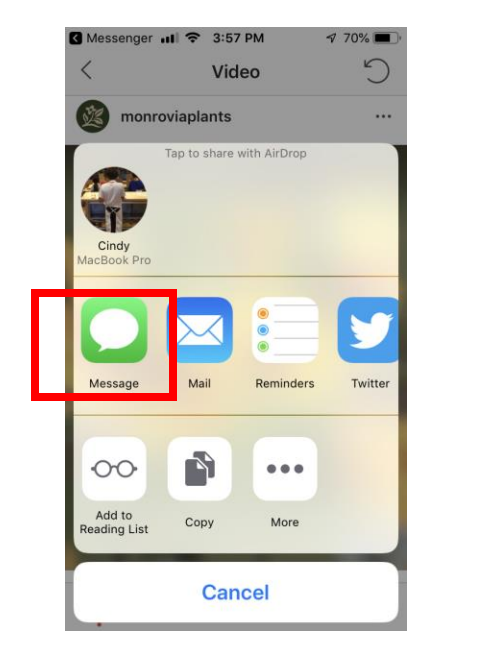

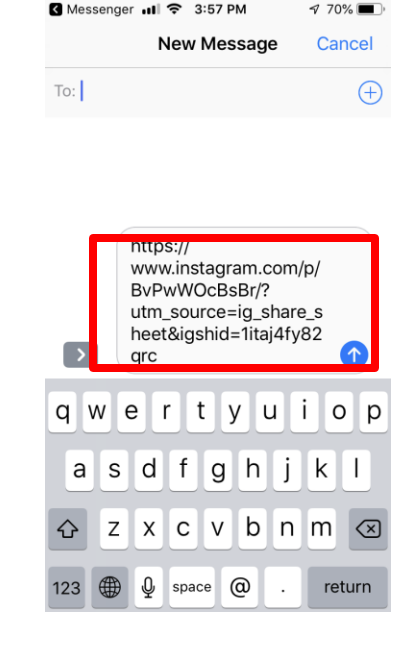

If you chose "Share to…" you can share to text If you chose the message icon, you can send the file through text, the URL will translate with an image when sent

\* Please feel free to Google any additional share needs you might have! Source: Facebook

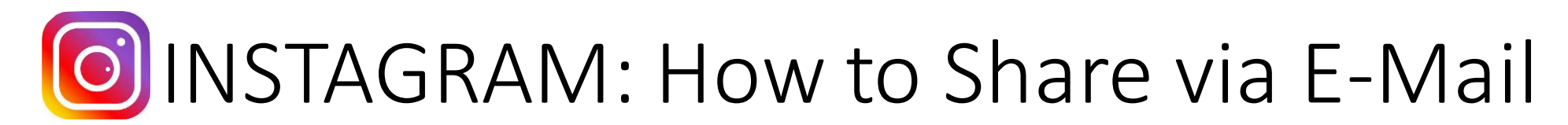

Resharing a post on Instagram is quick and easy! Just follow these simple steps:

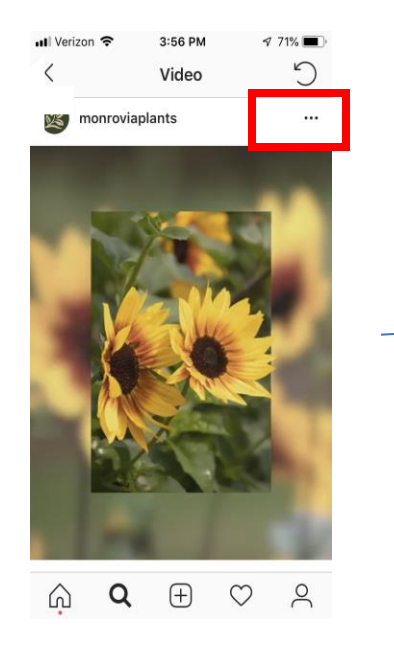

Find the Instagram post you want to share and click on the 3 dots upper right

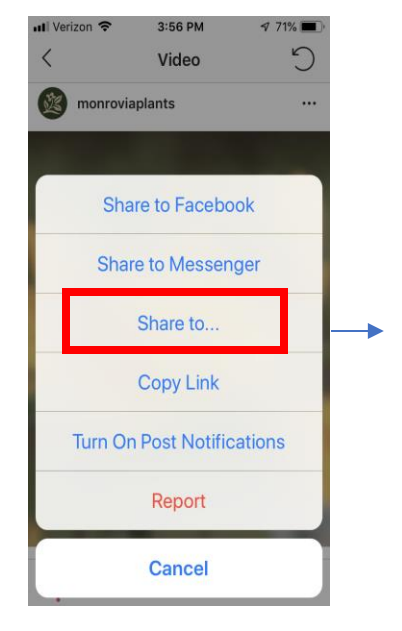

This screen will show up with all sharing options, choose the one you want

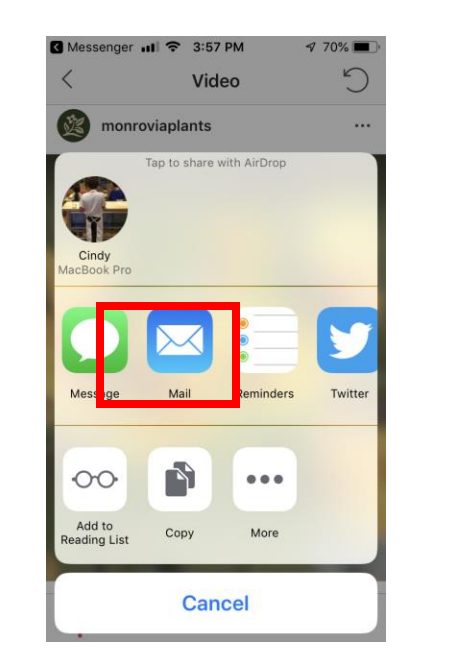

If you chose the email icon, you can send the file through email, the URL will translate with an image when sent

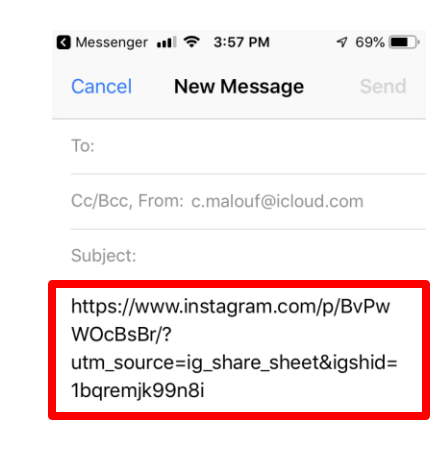

Sent from my iPhone

\* Please feel free to Google any additional share needs you might have! Source: <u>Facebook</u>

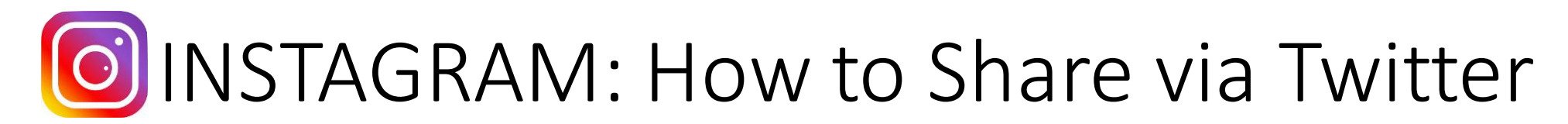

7 71%

There are multiple ways to reshare a post on Instagram! Just follow these simple steps:

3:56 PM

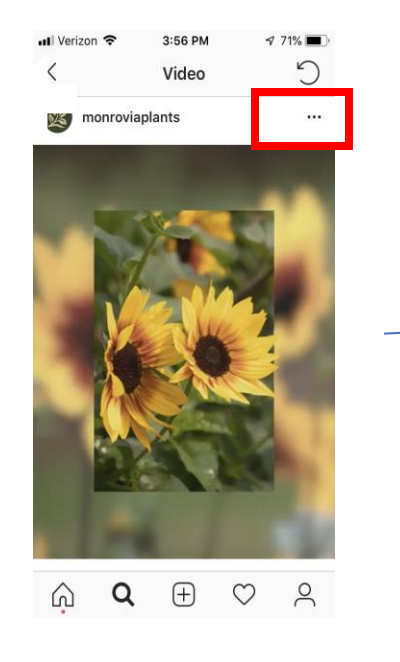

Find the Instagram post you want to share and click on the 3 dots upper right Video C
monroviaplants ···
Share to Facebook
Share to Messenger
Share to...
Copy Link
Turn On Post Notifications
Report
Cancel

This screen will show up with all sharing

options, choose the one you want

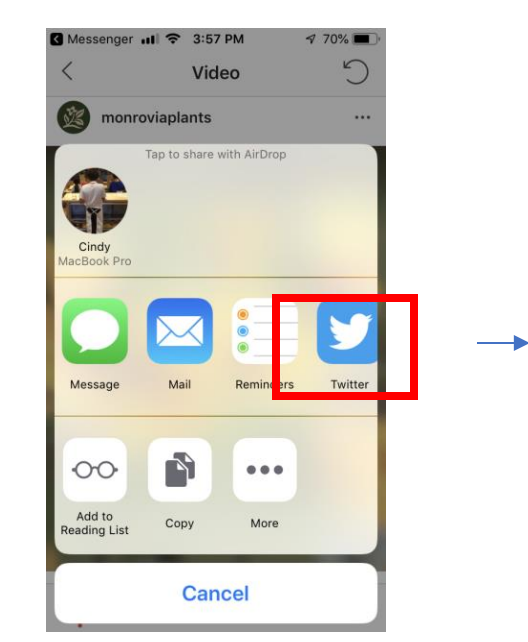

Cancel Tweet What's happening? instagram.com QWERTYUIOP ASDFGHJKL ZXCVBNM ZXCVBNM DFGHJKL UIOP ASDFGHJKL M

Messenger II 🗢 3:57 PM

1 68% 🔳

If you chose the email icon, you can send the file through email, the URL will translate with an image when sent

If you chose the Twitter icon, you can send the file through Twitter, the post will show up as an image on your Twitter feed

\* Please feel free to Google any additional share needs you might have! Source: <u>Facebook</u>

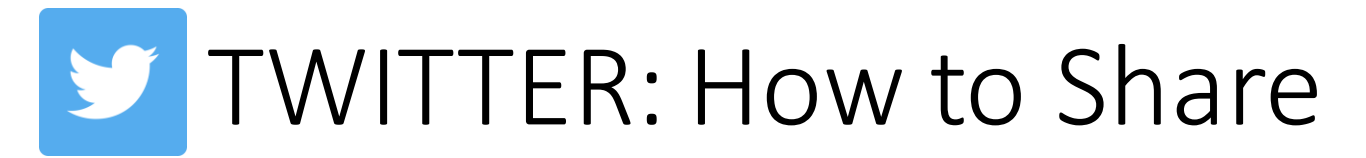

Resharing a post on Twitter takes seconds! Just follow these simple steps:

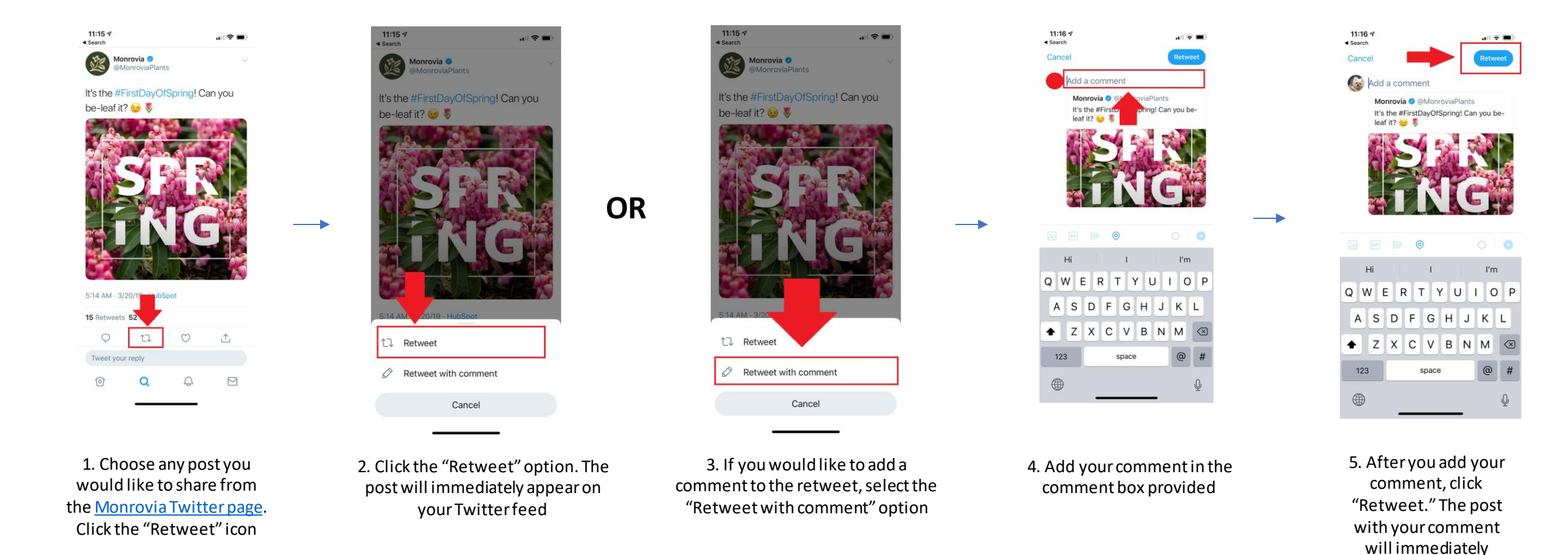

\* Please feel free to Google any additional share needs you might have! Source: Twitter

appear on your Twitter feed

## in LINKEDIN: How to Share

Resharing a post on LinkedIn is quick and straight to the point! Just follow these simple steps:

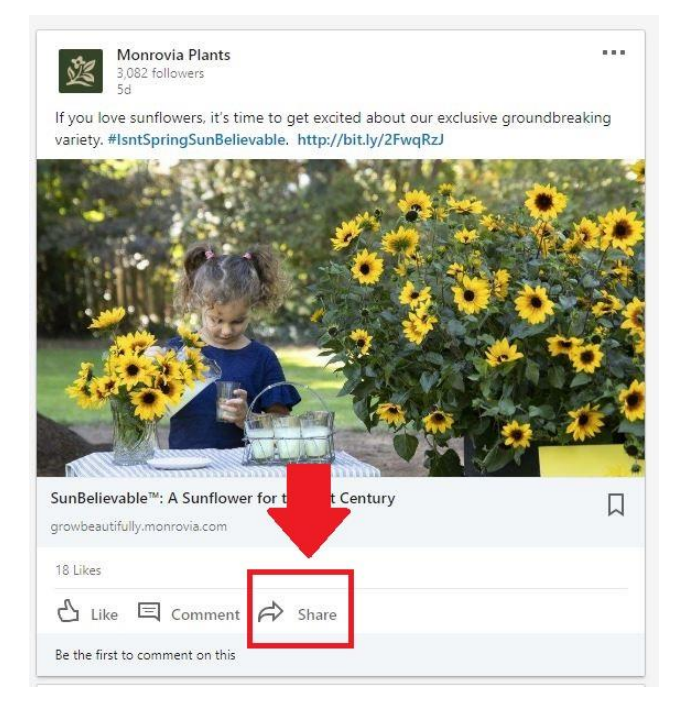

1. Choose any post you would like to share from our <u>Monrovia LinkedIn</u> <u>page</u>. Click on the "Share" button

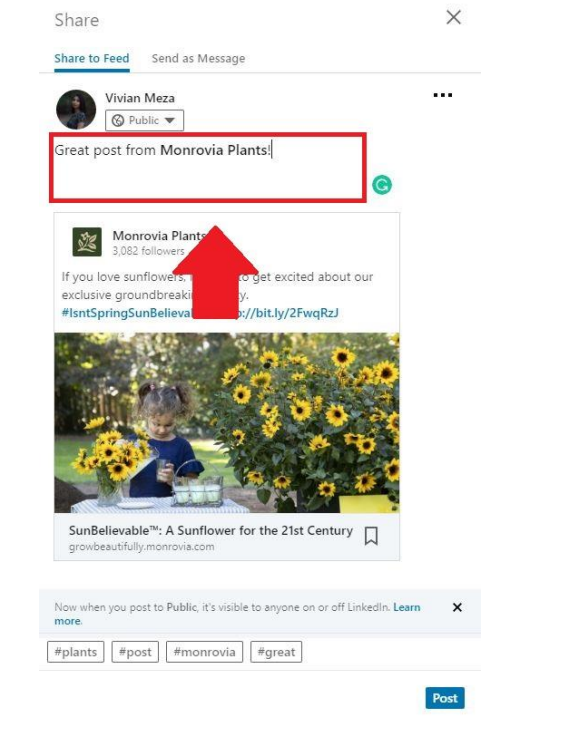

2. After clicking "Share," a "Share to Feed" pop-up will appear. Write a comment and insert @Monrovia Plants

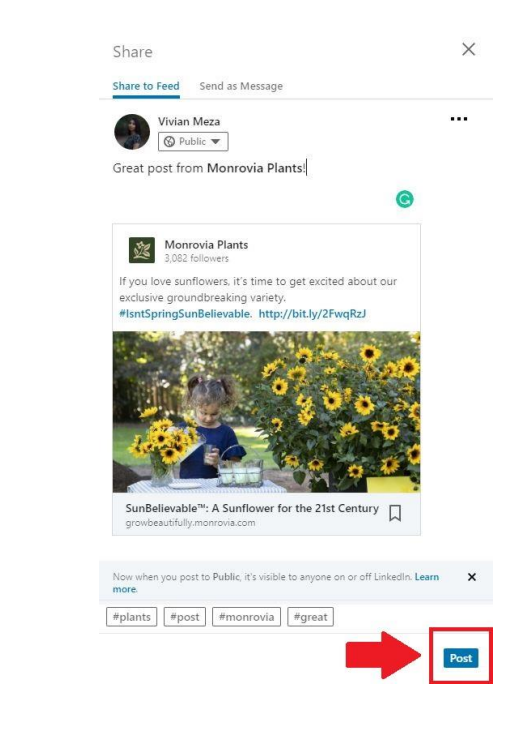

3. Once your comment is completed, click on the "Post" button. The post will immediately appear on your feed

\* Please feel free to Google any additional share needs you might have! Source: LinkedIn

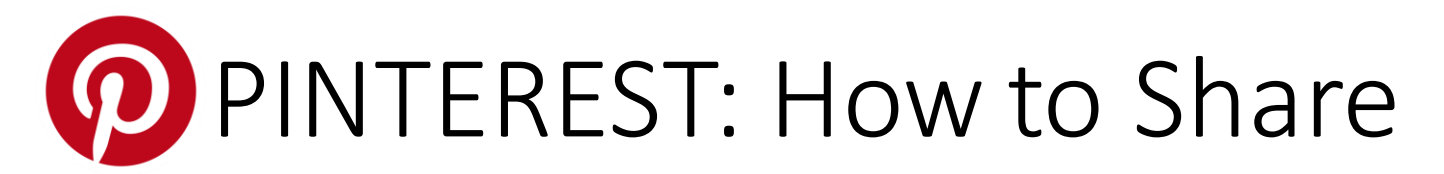

Resharing a post on Pinterest is quick and straight to the point! Just follow these simple steps:

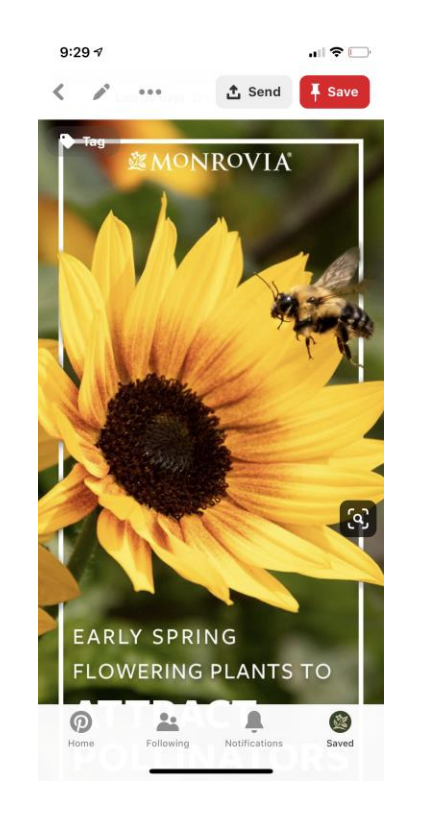

1. Open the pin you would like to share

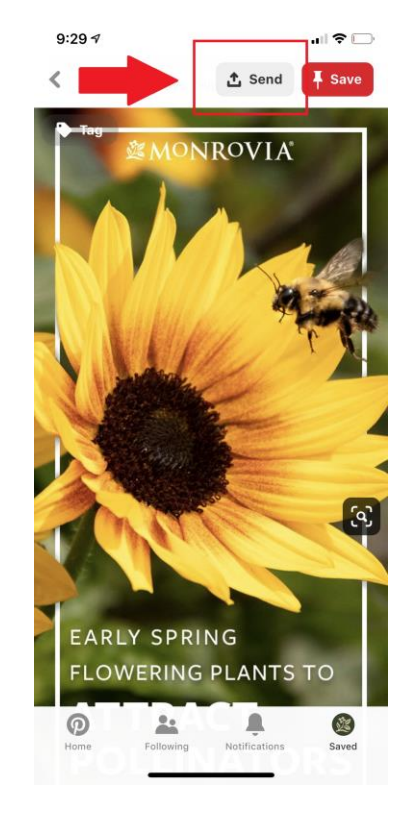

2. Click the "Send" icon, located on the top right

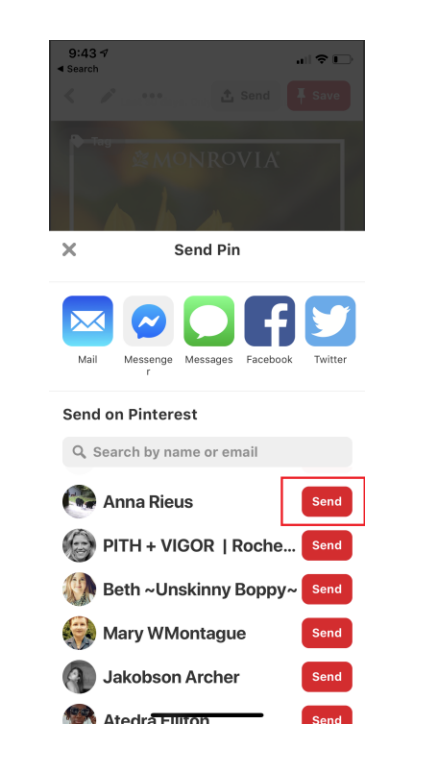

OR

3. Search and select your recipients and select "Send"

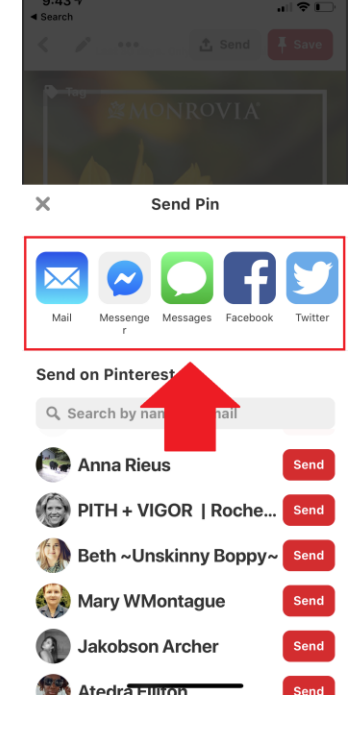

4. Select how you would like to send the pin

\* Please feel free to Google any additional share needs you might have! Source: Pinterest